# How to Submit Family/Group TEACH Early Childhood Education Information Form

This form is only for Family/Group Childcare Centers

1

Navigate to providerportal.dss.sc.gov/#/dece/teach-apps/stu...

Alert! Note: Please be aware that you will have 72 hours to finish this application section. The section link will become invalid after 72 hours. It will be necessary to submit a new application if the link expires.

Alert!!! Listing the names of all the children and the weekly amount their parents pay on childcare center letterhead is the simplest way to submit proof of income. (See below example)

ABC Home Childcare Center Monday- Friday 7am to 5pm 888-888-8888 123 Main Street

ABC Home Childcare Center weekly rates are \$XXX.XX. I have # of children enrolled Children enrolled here at ABC Home Childcare Center.

Names of current enrollees: (List names of children enrolled into your center)

Thank You ABC Home Childcare Center Director

# 2 Select "Proof of Income"

| vider Portal                                                                                                   |                                                           |                                            |
|----------------------------------------------------------------------------------------------------|-----------------------------------------------------------|--------------------------------------------|
| A.L. IL. V.L. Chidhood*                                                                                        |                                                           |                                            |
| SOUTH CAPOLINA                                                                                                 |                                                           |                                            |
| SUUTH CARULINA L                                                                                               |                                                           |                                            |
| A Program of SC Endeavors                                                                                      | T.E.A.C.H. EARLY CHILDHOOD® SOUTH CAROLINA SCHOL          | ARSHIP APPLICATION                         |
| Baference Number                                                                                               | To be completed by family/proup providers CNLY            |                                            |
| NVKD000026                                                                                                    | ACCH                                                      |                                            |
|                                                                                                    | *** If you are unable to submit application, please reche | ck to ensure all fields are completed. *** |
|                                                                                                    |                                                           |                                            |
|                                                                                                    |                                                           |                                            |
| Inda has                                                                                                    |                                                           |                                            |
| Local Mar.                                                                                                    |                                                           |                                            |
| Proof Of Income*                                                                                               |                                                           |                                            |
| Remburse Recepts CACFP (Facelicable)                                                                           |                                                           |                                            |
| Remburse Receipts SC Voucher(If applicable)                                                                    |                                                           |                                            |
|                                                                                                    |                                                           |                                            |
| SECTION A                                                                                                    |                                                           |                                            |
|                                                                                                    |                                                           |                                            |
| FACILITY INFORMATION.                                                                                          |                                                           |                                            |
| 1955 Linense Persenation Number (CC Number                                                                     | Decter Dire *                                             |                                            |
| 25265                                                                                                    | Please select one                                         | *                                          |
|                                                                                                    |                                                           |                                            |
| Certer Nama +                                                                                                  |                                                           |                                            |
| Aja Sherred                                                                                                    |                                                           |                                            |
| the second second second second second second second second second second second second second second second s |                                                           |                                            |
| 123 Starlight Drive                                                                                            |                                                           |                                            |
| CONCERNING AND AND AND AND AND AND AND AND AND AND                                                             |                                                           |                                            |
|                                                                                                    |                                                           | 200                                        |

# **3** Click " + to add proof of income document"

| AT ATTACT OF ALL CHING                                   | hood-                                   |                                                  |                                                       |  |
|----------------------------------------------------------|-----------------------------------------|--------------------------------------------------|-------------------------------------------------------|--|
| SOUTH CAROLIN                                            | AL                                      |                                                  |                                                       |  |
| A Program of SC Endeavor                                 |                                         | V CHILDHOODS SOUTH CAROLINA                      | SCHOLARSHIP ADDLICATION                               |  |
|                                                          | LEPSON EPHD                             | . onephoops sooth cancello                       | CONCERNING AFFEIGATION                                |  |
| rference Number.<br>W00000255                            | To be comp<br>FCCH                      | pleted by family/group providers GNUF            |                                                       |  |
|                                                          |                                         |                                                  |                                                       |  |
|                                                          |                                         | *** If you are unable to submit application, p   | lease recheck to ensure all fields are completed. *** |  |
|                                                          | TION                                    |                                                  | 1                                                     |  |
| -                                                        |                                         |                                                  |                                                       |  |
| Facility Tree                                            |                                         |                                                  |                                                       |  |
| 1000                                                     |                                         |                                                  |                                                       |  |
| Proof Of Income*                                         |                                         |                                                  |                                                       |  |
| Copies of receipts from each of the children             | en in your care OR Letter detailing you | weekly rate and names of the children you serve? |                                                       |  |
| Selven and the second second second                      |                                         |                                                  | + Choose Upland                                       |  |
|                                                          |                                         |                                                  |                                                       |  |
|                                                          |                                         |                                                  |                                                       |  |
| Proof of Income uploaded". *                             | × 10                                    |                                                  |                                                       |  |
| Please upload Proof of Income document                   | ta.                                     |                                                  |                                                       |  |
|                                                          | aller a                                 |                                                  |                                                       |  |
| Recourse Receipts CACHP (2 applies                       | beep .                                  |                                                  |                                                       |  |
| <ul> <li>Hermonie interactio per yone and add</li> </ul> | neavey.                                 |                                                  |                                                       |  |
|                                                          |                                         |                                                  |                                                       |  |
| SECTIONA                                                 |                                         |                                                  |                                                       |  |
|                                                          |                                         |                                                  |                                                       |  |
| FACILITY INFORMATION                                     |                                         |                                                  |                                                       |  |
|                                                          |                                         |                                                  |                                                       |  |

#### 4 Click "Upload to finish uploading document"

| L.L. H. U.H. Chidhood*                                                                                         |                                                                           |                                                                   |     |
|----------------------------------------------------------------------------------------------------|---------------------------------------------------------------------------|-------------------------------------------------------------------|-----|
| SOUTH CAROLINA                                                                                                 |                                                                           |                                                                   |     |
| A Desirem of SC Endemons                                                                                       |                                                                           |                                                                   |     |
| A Program or ac Endeavors                                                                                      | T.E.A.C.H. EARLY CHILDHOOD® SOUTH CAI                                     | ROLINA SCHOLARSHIP APPLICATION                                    |     |
| Reference Number:                                                                                              | To be completed by family/group providers ONLY                            |                                                                   |     |
| NV910000026                                                                                                    | FDCH                                                                      |                                                                   |     |
|                                                                                                    |                                                                           |                                                                   |     |
|                                                                                                    | *** If you are unable to submit ap                                        | plication, please recheck to ensure all fields are completed. *** |     |
|                                                                                                    |                                                                           |                                                                   |     |
| FAMILY/GROUP HOME INFORMATION                                                                                  |                                                                           |                                                                   |     |
|                                                                                                    |                                                                           |                                                                   |     |
| Facility Type:                                                                                                 |                                                                           |                                                                   |     |
|                                                                                                    |                                                                           |                                                                   |     |
| Proof Of Income*                                                                                               |                                                                           |                                                                   |     |
| Copies of receipts from each of the children in you                                                            | our care OR Letter detailing your weekly rate and names of the children y | ou server                                                         |     |
|                                                                                                    |                                                                           | + Choose 主 Upload                                                 |     |
|                                                                                                    |                                                                           |                                                                   | 100 |
|                                                                                                    |                                                                           | Attendance Form_List #4.pdf 664.KB                                | 8   |
|                                                                                                    |                                                                           |                                                                   |     |
| Proof of Income uploaded?. •                                                                                   | N 10-                                                                     |                                                                   |     |
| and a second second second second second second second second second second second second second second second |                                                                           |                                                                   |     |
| Please upload Proof of Income documents.                                                                       |                                                                           |                                                                   |     |
| Exemplarse Receipts CACFP (if applicable)                                                                      |                                                                           |                                                                   |     |
| Temburse Receipts SC Voucher (Facehoable)                                                                      |                                                                           |                                                                   |     |
| -                                                                                                    |                                                                           |                                                                   |     |
|                                                                                                    |                                                                           |                                                                   |     |
| SECTION A                                                                                                    |                                                                           |                                                                   |     |
|                                                                                                    |                                                                           |                                                                   |     |

# **5** Select "Reimburse Receipts CACFP (if applicable)"

| L.L. H. V.H. Chidhood                                                                  |                                                                               |                                                           |  |
|----------------------------------------------------------------------------------------|-------------------------------------------------------------------------------|-----------------------------------------------------------|--|
| SOUTH CAROLINA                                                                         | T.E.A.C.H. EARLY CHILDHOOD® SOUTH CAROLI                                      | NA SCHOLARSHIP APPLICATION                                |  |
| Reference Number:<br>NVXD0000025                                                       | To be completed by family/group providers ORLY<br>FCDH                        |                                                           |  |
|                                                                                        | *** If you are unable to submit applicatio                                    | n, please recheck to ensure all fields are completed. *** |  |
|                                                                                        |                                                                               |                                                           |  |
| Proof Of Income*                                                                       | not now OK1 other datables was wandle rate and mores of the obdees was series |                                                           |  |
|                                                                                        |                                                                               | + Choose   Upload  Attendance Form_List #4 pdf 664 x8     |  |
| Proof of income uploaded? *                                                            |                                                                               |                                                           |  |
| Reimburse Receipts CACEP (H applicable)     Asimburse Receipts SC Voucher(H applicable | 0                                                                             |                                                           |  |
| SECTIONA                                                                               |                                                                               |                                                           |  |
| FACILITY INFORMATION:                                                                  |                                                                               |                                                           |  |
|                                                                                        |                                                                               |                                                           |  |

# **6** Click " + to add reimburse receipts document"

| A. L. EL. O. LL. Childhood                       |                                                                                                    |                                                                                                    |
|--------------------------------------------------|----------------------------------------------------------------------------------------------------|----------------------------------------------------------------------------------------------------|
| SOUTH CAROLINA                                   |                                                                                                    |                                                                                                    |
| A Program of SC Endeavors                        |                                                                                                    |                                                                                                    |
| in region of bo chocordis                        | T.E.A.C.H. EARLY CHILDHOOD® SOUTH CAROLINA                                                                                                    | SCHOLARSHIP APPLICATION                                                                                          |
| Reference Number                                 | To be completed by family/group providers ONLY                                                                                                    |                                                                                                    |
| NVXD000026                                       | FCCH                                                                                                    |                                                                                                    |
|                                                  |                                                                                                    |                                                                                                    |
|                                                  | *** If you are unable to automit application, plu                                                                                                    | ase recheck to ensure all fields are completed. ***                                                              |
|                                                  |                                                                                                    |                                                                                                    |
| -                                                |                                                                                                    |                                                                                                    |
| facility loss                                    |                                                                                                    |                                                                                                    |
| and the                                          |                                                                                                    |                                                                                                    |
| Proof Of Income*                                 |                                                                                                    |                                                                                                    |
| Second and have been been added as               | and the state of the state of t | and the second second second second second second second second second second second second second second second |
| supplies of receipts from each of the colores my | on, chie nei frauei entreted fort, essenti use aus umust du une curpue for recei-                                                                                                    | + Choose 🗶 Upload                                                                                                |
|                                                  |                                                                                                    |                                                                                                    |
|                                                  |                                                                                                    | Attendance Form, List #4 pdf 664 KB                                                                              |
|                                                  |                                                                                                    |                                                                                                    |
| Proof of Income uploaded? *                      |                                                                                                    |                                                                                                    |
|                                                  |                                                                                                    |                                                                                                    |
| Rembure Receipts CACFP (if applicable)           |                                                                                                    |                                                                                                    |
| Child & Adult Care Food Program*                 |                                                                                                    |                                                                                                    |
|                                                  |                                                                                                    | + Choose . (12: Liptoid )                                                                                        |
|                                                  |                                                                                                    |                                                                                                    |
|                                                  |                                                                                                    |                                                                                                    |
|                                                  |                                                                                                    |                                                                                                    |
| Rembursement Recepts uploaded?: *                | × 16                                                                                                    |                                                                                                    |

# **7** Click "Upload to finish uploading document"

| SOUTH CAROLINA                                  |                                                                                                    |
|-------------------------------------------------|----------------------------------------------------------------------------------------------------|
| A Program of SC Endeavors                       | T.E.A.C.H. EARLY CHILDHOOD® SOUTH CAROLINA SCHOLARSHIP APPLICATION                                                                                                    |
| Reference Number<br>NVND000025                  | To be completed by family (group providers CHLY<br>FCCH                                                                                                    |
|                                                 | *** If you are unable to submit application, please recheck to ensure all fields are completed. ***                                                                                                    |
|                                                 | 104                                                                                                    |
| Facility Type.                                  |                                                                                                    |
| Proof Of Income*                                |                                                                                                    |
| Copies of receipts from each of the children is | n in your care DR Letter detailing your weekly rate and mannes of the children you serve? 🔹 Upboad                                                                                                    |
|                                                 | Attendance Form_List #4 pdf 664 KB                                                                                                    |
| Proof of Income uploaded?: *                    | and the second second s |
| Reimburse Receipts CACFP (if applicable)        | H0                                                                                                    |
| Child & Adult Care Food Program*                | + Choose tyload                                                                                                    |
|                                                 |                                                                                                    |

#### Made with Scribe - https://scribehow.com

8 Select "Reimburse Receipts SC Voucher (if applicable)"

| ider Portal                                                            |                                                                 |                                          |          |
|------------------------------------------------------------------------|-----------------------------------------------------------------|------------------------------------------|----------|
| Facility Type                                                          |                                                                 |                                          |          |
| 10 - 2004                                                              |                                                                 |                                          |          |
| Proof Of Income*                                                       |                                                                 |                                          |          |
| Copies of receipts from each of the children in your care OR Letter of | detailing your weekly rate and names of the children you serve" | + Choose 🗶 Upload                        |          |
|                                                                        |                                                                 | Attendance Form List #4 pdf 664.K5       | 0        |
|                                                                        |                                                                 |                                          | <b>S</b> |
| Proof of Income uploaded 1: *                                          |                                                                 |                                          |          |
| Reimburse Receipts CACFP (If applicable)                               |                                                                 |                                          |          |
| Child & Adult Care Food Program*                                       |                                                                 | + Choose 👲 Upload                        |          |
|                                                                        |                                                                 |                                          |          |
|                                                                        |                                                                 | Missing signature_TEACH 373<br>APPpdf KB | 8        |
| Reimbursement Receipts uploaded? *                                     |                                                                 |                                          |          |
| 🗅 Heimburse Recepts SC Voucher) ( applicable)                          |                                                                 |                                          |          |
| SECTION A                                                              |                                                                 |                                          |          |
| FACILITY INFORMATION                                                   |                                                                 |                                          |          |
| DSS License/Repetration Number/CC Number                               | Center Type *                                                   |                                          |          |

#### 9 Click " + to add Reimburse Receipts SC Voucher document"

| Tacility Type.                                                                                                    |                                        |
|----------------------------------------------------------------------------------------------------|----------------------------------------|
| The second discount                                                                                                    |                                        |
| Proof of income.                                                                                                    |                                        |
| Copies of receipts from each of the children in your care OPLinter distalling your weekly rate and names of the children you serve? | + Choose 🚊 Lipiced                     |
|                                                                                                    | Attendance Form, List #4 pdf 664 KB    |
| Proof of Income upbaded1.4                                                                                                    |                                        |
| Reinforse Receipts CACEP (if applicable)                                                                                            |                                        |
| Child & Adult Care Food Program*                                                                                                    | + Choose 1 Upload                      |
|                                                                                                    | Massing signature. TEACH 373 APPpct H3 |
| Reinbursement Receipts uploaded?.*                                                                                                  | 1                                      |
| Reimburse Recepts SC Voucher(Happlicable)                                                                                           | <b>K</b>                               |
| SC Vaucher Receipts*                                                                                                    | + Choose 1 Lindman                     |
| Reinbursement Recepts uploaded? • 🔀                                                                                                 |                                        |
| Please upload DC Voucher Receipts                                                                                                   |                                        |

# Click "Upload to finish uploading document"

| ider Portal                                                                                                    |                                           |
|----------------------------------------------------------------------------------------------------|-------------------------------------------|
| Taolity Type                                                                                                    |                                           |
| Photo Of Income*                                                                                                    |                                           |
| Copies of incepts from each of the children in your care GR Letter detailing your weekly rate and names of the children you serve | + Choose 1 Upland                         |
|                                                                                                    | Attendance Form_List #4 pdf 664 KB        |
| Proof of income uploaded t.*                                                                                                    |                                           |
| Rembure Receipts CACEP (If applicable)                                                                                            |                                           |
| Child & Adult Care Food Program*                                                                                                  | + Choose 2 Upload                         |
|                                                                                                    | Mossing signature.TEACH 273<br>APPper KII |
| Reinbursement Receipts uploaded? • The                                                                                            | 1                                         |
| Reindourse Recepts SC Voucher(H applicable)                                                                                       |                                           |
| SC Voucher Receipts*                                                                                                    | + Choose ± Upload                         |
|                                                                                                    | 85 Acceptance Letterpdf 387 KB            |
| Reinbursement Recepts uploaded? *                                                                                                 |                                           |
| Planet or band PP December Recently                                                                                               |                                           |

| 11 | Select "Center Type' |
|----|----------------------|
|    | Sciece center type   |

|                                            |               | 85 Acceptance Letter pdf 187 KB |  |
|--------------------------------------------|---------------|---------------------------------|--|
| Rembursement Recepts uploaded?; +          |               |                                 |  |
| SECTION A                                  | 9             |                                 |  |
|                                            |               |                                 |  |
| FACILITY INFORMATION                       | ×             |                                 |  |
| DSS License/Registration Number/CC Number: | Center Type * |                                 |  |
| 63600                                      | Farely        | Ť                               |  |
| Center Name *                              | General       |                                 |  |
| Aja Sherred                                |               |                                 |  |
| Maline Address *                           |               |                                 |  |
| 123 Starlight Drive                        |               |                                 |  |
|                                            | 1000          |                                 |  |
| GREENVILLE                                 | 500           | - 29405                         |  |
|                                            |               |                                 |  |
| Phone Number<br>85/250/078                 | Fax blumber   |                                 |  |
|                                            |               |                                 |  |
| FacilityErnal                              |               |                                 |  |
| ashered85@gmail.com                        |               |                                 |  |
|                                            |               |                                 |  |
|                                            |               |                                 |  |

# Alert! All amounts should be 4 digits. eg. 0040 for \$40 and 0300 for \$300

**12** Enter " What is the total amount paid to you by parents each week?" (Please read yellow highlighted area before completing this question)

| Center Name *                                                                                                    |            |         |
|----------------------------------------------------------------------------------------------------|------------|---------|
| Aja Sherred                                                                                                    |            |         |
| ALL ALL ALL ALL ALL ALL ALL ALL ALL ALL                                                                                                    |            |         |
| Maling Address *                                                                                                    |            |         |
| 420 State of the October                                                                                                    |            |         |
|                                                                                                    | Course &   | 2       |
| CREENVILLE                                                                                                    |            | - 29905 |
|                                                                                                    |            |         |
| Phone Number                                                                                                    | Fax Number |         |
| 8545450278                                                                                                    | 10000      |         |
|                                                                                                    |            |         |
| Facility Ernad                                                                                                    |            |         |
| ashered85@gnal.com                                                                                                    |            |         |
| FACILITY INFORMATION                                                                                                    | 1          |         |
|                                                                                                    |            |         |
| The amounts should be in 4 digits, eg: 0040 for \$40, 0300 for \$300                                                                                                    |            |         |
| The account should be in 4 digits, eg: 0040 for \$40,0300 for \$300 f<br>1.* What is the total amount paid to you by parents each week ?                                                                                                    | ¥          |         |
| The accounce should be in 4 digits, eg: 0040 for 540,0300 for 5300 f<br>1. * What is the total amount paid to you by parents each week 1<br>2. Total Monthly Parent Fees(June 1 X 4 3) = Monthly Fees)                                                                    |            |         |
| The accounce shauld be in 4 digits, eg: 0040 for 548,0300 for 5300<br>1. * What is the total amount paid to you by parents each week 1<br>2. Total Monthly Parent Fees(June 1 X 4 33 + Monthly Fees)<br>3. * How much was your monthly Child & Adult CareFood Program/Rem | Economic 7 |         |

#### **13** Question 2 amount will auto-populate

| Mailing Addwas*                                                                                                    |                   |                         |
|----------------------------------------------------------------------------------------------------|-------------------|-------------------------|
| 123 Startight Drive                                                                                                    |                   |                         |
|                                                                                                    |                   |                         |
| City *                                                                                                    | State*            | Zip*                    |
| GREENVILLE                                                                                                    |                   | <ul><li>29605</li></ul> |
|                                                                                                    |                   |                         |
| Phone Number                                                                                                    | TaxNumber         |                         |
| 8645450278                                                                                                    |                   |                         |
|                                                                                                    |                   |                         |
| FacilityErrad                                                                                                    |                   |                         |
| ashened85@gmail.com                                                                                                    |                   |                         |
|                                                                                                    |                   |                         |
|                                                                                                    |                   |                         |
|                                                                                                    |                   |                         |
| SECTION B                                                                                                    |                   |                         |
|                                                                                                    |                   |                         |
|                                                                                                    |                   |                         |
|                                                                                                    |                   |                         |
| FACILITY INFORMATION                                                                                                    |                   |                         |
| FACILITY INFORMATION                                                                                                    |                   |                         |
| FACILITY INFORMATION                                                                                                    |                   |                         |
| FACILITY INFORMATION<br>The amounts should be in 4 digits, eg: 0040 for \$40, 0300 for \$300                                                                                                    |                   |                         |
| FACILITY INFORMATION<br>The amounts should be in 4 digits, eg: 0040 for \$40, 0300 for \$300                                                                                                    |                   |                         |
| FAOLISTY INFORMATION<br>The amounts should be in 4 digits, eg: 0040 for \$40, 0300 for \$300<br>1. • What is the total amount paid to you by parents each week 1                                                                                                    | 0023              |                         |
| TAQUITY INFORMATION<br>The amounts should be in 4 digits, eg: 0040 for 548, 0300 for \$300<br>1. * What is the total amount paid to you by parents each week 1                                                                                                    | 0623              |                         |
| FACILITY INFORMATION<br>The amounts should be in 4 digits, eg: 0040 for \$40, 0300 for \$300<br>1. • What is the total amount paid to you by parents each week 1                                                                                                    | 0023              |                         |
| TAOLLTY INFORMATION<br>The amounts should be in 4 digits, eg: 0040 for \$40, 0300 for \$300<br>1. • What is the total amount paid to you by parents each week 1<br>2. Total Monthly Parent Fees()are 1 X 4.23 • Monthly Fees)                                                                                                    | 52,708,25         |                         |
| TAOLLTY INFORMATION<br>The amounts should be in 4 digits, eg: 0040 for 548, 0300 for 5200<br>1. * What is the total amount paid to you by parents each week 7<br>2. Total Monthly Parent Face(june 1.X.4.33 + Monthly Face)                                                                                                    | 0623<br>52,706 25 |                         |
| RACILITY INFORMATION<br>The amounts should be in 4 digits, eg: 0040 for \$40, 0300 for \$300<br>I. + What is the total amount part to you by parents each week 1<br>2. Total Monthly Parent Feeq(june 1 X 4.23 + Monthly Feeq)                                                                                                    | 0023<br>52,706.25 |                         |
| TAOLLITY INFORMATION<br>The amounts should be in 4 digits, eg: 0040 for 548, 0300 for 5300<br>1. • What is the total amount paid to you by parents each week 1<br>2. Total Monthly Parent Fees(Line 1 X 8.33 + Monthly Fees)<br>3. • How much was your monthly Child & Adult CareFood Program/Reimbarsement *                                                                                  | 0623<br>52,708.23 |                         |
| TAOLETY INFORMATION<br>The amounts should be in 4 digits, eg: 0040 for 548, 0300 for 5300<br>1.* What is the total amount paid to you by parents each week.?<br>2. Total Monthly Parent Fees(Line 1.X.4.33 = Monthly Fees)<br>3. * How mach was your monthly Child & Adult CareFood Program Reinbursement ?                                                                                    | 0623<br>52,708.25 |                         |
| TAGULTY INFORMATION<br>The amounts should be in 4 digits, eg: 0040 for \$48, 0300 for \$300<br>I. * What is the total amount pack to you by parents each week 7<br>2. Total Monthly Parant Rees(Line 1 X & 33 + Monthly Fees)<br>3. * How much was your monthly Child & Adult CareFood Program Reinbursement ?                                                                                 | 0023<br>52,708,28 |                         |
| TAOLLTY INFORMATION<br>The ansauros should be in 4 digits, eg: 0040 for 548, 0300 for 5300<br>1. * What is the total amount paid to you by parents each week 1<br>2. TotalMontbly Parent Fees(Line 1 X 833 * Montbly Fees)<br>3. * How much was pour montbly Child & Adult CareFood Program/Reimbarsement 1<br>4. * How much was the montbly Child & Adult CareFood Program/Reimbarsement 1    | 0923<br>52,708.23 |                         |
| TAOLETY INFORMATION<br>The amounts should be in 4 digits, eg: 0040 for 548, 0000 for \$200<br>1.* What is the total amount paid to you by parents each week.?<br>2. Total Monthly Parent Feed(use 1 X #.23 + Monthly Fees)<br>3. * How much was your monthly Child & Adult CareFood Program Reinbursement ?<br>4. * How much was the monthly Child & Adult CareFood Program Reinbursement ?    | 52,708,23         |                         |
| TAGULTY INFORMATION The amounts should be in 4 digits, eg: 0040 for 548, 0300 for \$200 I. * What is the total amount paid to you by parents each week 7 2. Total Monthly Parent Fees(Line 1 X 4.33 + Monthly Fees) 3. * How much was your monthly Child & Adult CareFood Program Reimbursement ? 4.* How much was the monthly COS or SC Child CareFrogram Subsidy for children is part care ? | 0023<br>52,706.25 |                         |

#### 14

Enter "How much was your monthly Child & Adult Care Food Program Reimbursement?"

| rider Portal               |                                                                          |           |                 |
|----------------------------|--------------------------------------------------------------------------|-----------|-----------------|
| Mailing Ad<br>123 Startig  | dires *<br>It Dive                                                       |           |                 |
| City *                     | a.                                                                       | State *   | Zip*<br>₩ 29605 |
| Phone Nun<br>Biod Salary   | rber                                                                     | FaxNumber |                 |
| Facility Err<br>asherred85 | v<br>ut<br>Øgmal.com                                                     |           |                 |
| <b>C</b> ×                 | CTION 8                                                                  |           |                 |
| FACILITY IN                | PORMATION                                                                |           |                 |
| The areaut                 | ts should be in 4 digits, eg: 0040 for \$40, 0300 for \$300              |           |                 |
| T. + What is               | the total amount paid to you by parents each week 7                      | 0123      |                 |
| 2. Total Mo                | nthly Parent Faes(Jane 1 X.4.33 = Monthly Faes)                          | 52,708.25 |                 |
| 3. * How m                 | ach was your monthly Child & Adult CareFood Program Reimbursement Y      | _         |                 |
| 4.*How m<br>your care?     | of hwas the monthly DSS or SC Child CaveProgram Subasity for children as |           |                 |
|                            |                                                                          |           |                 |

**15** Enter "How much was the monthly DSS or Child Care Program Subsidy for children in your care?"

| ider Portal                                                                                                    |                                                        |  |
|----------------------------------------------------------------------------------------------------|--------------------------------------------------------|--|
| facility Ernal<br>ashervedt5@gmail.com                                                                                                    |                                                        |  |
| SECTION 5                                                                                                    |                                                        |  |
| FACILITY INFORMATION                                                                                                    |                                                        |  |
| The amounts should be in 4 digits, eg: 0040 for \$40,0300 for \$300                                                                                                    |                                                        |  |
| 1. * What is the total amount paid to you by parents each week ?                                                                                                    | 0025                                                   |  |
| 2. Total Monthly Parent Fees (Line 1 X 4.33 + Monthly Fees)                                                                                                    | 82,706.25                                              |  |
| 3. * How much was your monthly Child & Adult CareFood Program Res                                                                                                    | nburtiernent 7 0225                                    |  |
| 4.* How much was the monthly DGS or SE Child CareProgram Subard<br>your care ?                                                                                                    | for children in                                        |  |
| 5. Total Monthly Revenue(Add lines 2, 3, and 4):                                                                                                    |                                                        |  |
| 6. How many hours do you work perveek?                                                                                                    |                                                        |  |
| How much did you spend for children in your child care Norme last more<br>include, but are not limited to, food, toys, executances submittee care of<br>transportations, training field, gifts for children and families, etc. You are<br>submitteewards. | th? Expenses can<br>which polytes,<br>INO? required to |  |

| ler Portal                                                                                        |            |
|---------------------------------------------------------------------------------------------------|------------|
| FacilityErnal                                                                                     |            |
| E SECTION S                                                                                       |            |
| FACULTY INFORMATION                                                                               |            |
| The amounts should be in 4 digits, eg. 0040 for \$40, 0300 for \$300                              |            |
| 1.4 What is the total amount paid to you by parents each week ?                                   | 9825       |
| 2. Total Monthly Parent Fees(Line 1 X 4.33 = Monthly Fees)                                        | \$2,706.25 |
| 3. * How much was your monthly Child & Adult Caref ood Program Reimbursement ?                    | 9225       |
| 4. * How much was the monthly DSS or SC Child Care Program Subsidy for children in<br>your care ? | 0375       |
| 5. Total Monthly Revenue(Add lines Z, 3, and 4):                                                  | \$3,000.00 |
| 8. Mow many hours do you work perweek?                                                            | F          |

# Enter "How many hours do you work per week?"

| Portal                                                                                                    |            |
|----------------------------------------------------------------------------------------------------|------------|
| facility Email<br>asherweld5@gmail.com                                                                                                    |            |
| SECTION 8                                                                                                    |            |
| FACULTY INFORMATION                                                                                                    |            |
| The amounts should be in 4 digits, eg: 00.00 for \$40, 0300 for \$300                                                                                                    |            |
| 1. * What is the total amount paid to you by parents each week 1                                                                                                    | 0425       |
| 2. Total Monthly Parent Fees(Line 1 X 4 33 + Monthly Fees)                                                                                                    | 82,706,25  |
| 3. * How much was your monthly Child & Adult Caref ood Program Reinbursement 7                                                                                                    | 0225       |
| 4.* How much was the monthly DSS or SD Child CareProgram Subsidy for children in<br>your care ?                                                                                                    | 0375       |
| 5. Total Monthly Revenue(Add lines 2, 3, and 4):                                                                                                    | \$3,306.00 |
| 6. How many hours do you work perveek?                                                                                                    |            |
| How much did you spend for children in your child care Nome last month? Expanses<br>include, but are not invited to; food, toys, assistance is advittude care, circlin/sequiles,<br>transportation, training liese, gifts for children and families, etc. You are NDT required<br>antime research | can<br>deo |

# Enter " Total monthly expenses"

| ovider Portal                                                                                                    |                                                                                                    |                 |
|----------------------------------------------------------------------------------------------------|----------------------------------------------------------------------------------------------------|-----------------|
| 3. * How much was your monthly Child & Adu                                                                                                    | t CareFood Program Reinfoursement 7 0225                                                                                           |                 |
| 4. * How much was the monthly DSS or SD CH<br>your care 7                                                                                                    | nild CareProgram Submidy for children in. 6375                                                                                     |                 |
| 5. Total Monthly Revenue(Add lines 2, 3, and 4                                                                                                    | 83.306.00                                                                                                    |                 |
| 6. How many hours do you work perweek?                                                                                                    | 40                                                                                                    | 2               |
| How much did you spend for children in your<br>include, but are not invited to, food, toya, area<br>transportation, training fees, gifts for children<br>submit receipts : | child care home last month? Expenses can<br>stance, substance care, cathat supplies,<br>and families, etc. You are NOT required to |                 |
| 7. Total MontHy Expenses                                                                                                    | ∟ /                                                                                                    |                 |
| Monthly Earnings (Line 5 - Line 7):                                                                                                    | \$3,305.00                                                                                                    |                 |
| Signature First Name *                                                                                                    | Signature Last Name:*                                                                                                    | Ernal Address.* |
| Please sign in the space provided below by lef                                                                                                    | t clicking and moving your mouse *                                                                                                 | _               |
|                                                                                                    |                                                                                                    |                 |
| Cear                                                                                                    |                                                                                                    |                 |
|                                                                                                    |                                                                                                    |                 |
| Q Submit                                                                                                    |                                                                                                    |                 |

# **19** Monthly Earnings amount will auto-populate

| 2. These each uses used establish Child & Ark & Case Ford Decrement Balance a series                                                                                                    | T 0004                  |                 |  |
|----------------------------------------------------------------------------------------------------|-------------------------|-----------------|--|
| <ol> <li>Los secono por conserva con con con conserva con conserva con con conserva con conserva con con conserva con conserva con con conserva con conserva con con conserva con conserva con conserva con conserva con conserva con conserva con con conserva con conserva con<br/>encore con conserva con conserva con conserva con conserva con conserva con con con conserva con con con con con con con con con con</li></ol> | 4669                    |                 |  |
| 4.* How much was the monthly DSS or SC Child CareProgram Subsidy for childre                                                                                                    | nin 6375                |                 |  |
| your care 7                                                                                                    |                         |                 |  |
| 5. Total Monthly Revenue(Add lines 2, 3, and 4):                                                                                                    | \$3,306.00              |                 |  |
|                                                                                                    |                         |                 |  |
| 6. How many hours to you work perweek?                                                                                                    | 43                      |                 |  |
| How much did you spend for children in your child care home last month? Expense<br>include, but are not limited to, food, toya, assistance/subdistate care, craha/augult<br>tamajoration, tuning less, gifts for children and families, etc. You are NOT reput<br>adurt(it constance).                                                                                                    | eo can<br>es,<br>eed by | /               |  |
| 7. Total Monthly Expenses.                                                                                                    | 2200                    |                 |  |
| Monthly Earnings (Line 5 - Line 7);                                                                                                    |                         |                 |  |
|                                                                                                    |                         | Ernal Address * |  |
| Signature First Name *                                                                                                    | Signature Last Name: *  |                 |  |
| Signature First Nume *                                                                                                    | Signature Last Name: *  |                 |  |
| Signature First Name *                                                                                                    | Sponse Last Name *      |                 |  |
| Signature Fast Name * Please sign in the space provided below by left clicking and moving your mouse *                                                                                                    | Signature Last Name *   |                 |  |
| Signature First Name * Please sign in the space provided halow by left clicking and moving your mouse *                                                                                                    | Sponse Last Name.*      |                 |  |
| Signature Fort Name * Please sign in the space provided below by left clicking and moving your mouse *                                                                                                    | Sponse Last Name.*      |                 |  |

#### 20 Enter "First and Last Name"

| P | rovider Portal                                                                                                    |                        |   |                 |  |
|---|----------------------------------------------------------------------------------------------------|------------------------|---|-----------------|--|
|   | 3. * How much was your monthly Child & Adult CareFood Program Reindoursement 1                                                                                                    | 0225                   |   |                 |  |
|   | 4. * New much was the monthly DSS or SC Child CareProgram Subsidy for children is<br>your care ?                                                                                                    | a)75                   |   |                 |  |
|   | 5. Total Monthly Revenue(Add lines 2, 3, and 4):                                                                                                    | \$3,306.00             |   |                 |  |
|   | 6. How many hours do you work perveek?                                                                                                    | 40                     |   |                 |  |
|   | How much did you spend for children in your child care home last month? Expenses<br>include, but are not limited to, food, toys, assistance/substrate care, crefts?supplies<br>temportation, to amp fees, gifts for children and families, etc. You are NOT require<br>submit recepts: | can<br>dito            |   |                 |  |
|   | 7, Total Montlly Expenses:                                                                                                    | -0200                  |   |                 |  |
|   | Monthly Earnings (Line 5 - Line 7):                                                                                                    | \$3,105.00             | 1 |                 |  |
|   | Signature Froit Name *                                                                                                    | Signature Last Name: * | × | Ernal Address.* |  |
|   | Rease sign in the space provided below by left clicking and moving your mouse *                                                                                                    | -                      | 7 |                 |  |
|   | (Tear)                                                                                                    |                        |   |                 |  |
|   | Q. Sidmit                                                                                                    |                        |   |                 |  |
|   |                                                                                                    |                        |   |                 |  |

# 21 Enter "Email Address"

| ider Portal                                                                                                    |                                 |                 |
|----------------------------------------------------------------------------------------------------|---------------------------------|-----------------|
| 8. * How much was your monthly Child & Adult CareFood Program Reimbursement                                                                                                    | 1 0225                          |                 |
| 4. These much was the monthly DSS or SC Child CareProgram Subsidy for children your care 7                                                                                                    | in 6375                         |                 |
| 5. Total Monthly Revenue(Add lines 2, 3, and 4):                                                                                                    | \$3,306.00                      |                 |
| 6. How many hours do you work perweek?                                                                                                    | 41                              |                 |
| How much did you spend for children in your child care home last month? Expense<br>include, but are not innered to, food, tays, as association includes the care, contra's applies<br>transportation, training fees, gifts for children and families, etc. You are XVI require<br>submit reorders: | s can<br>6.<br>Id to            |                 |
| 7. Total Monthly Expenses.                                                                                                    | 0200                            | 1               |
| Monthly Earnings (Line 5 - Line 7);                                                                                                    | \$3,106.00                      |                 |
| Signature First Name *<br>Mickey                                                                                                    | Signature Last Name: *<br>Mouse | Ernal Address * |
| Please sign in the space provided below by left clicking and moving your mouse *                                                                                                    |                                 |                 |
|                                                                                                    |                                 |                 |
| Cear                                                                                                    |                                 |                 |
| Q Submit                                                                                                    |                                 |                 |
|                                                                                                    |                                 |                 |

# 22 Sign form electronically

| Pr | ovider Portal                                                                                                    |                              |                                         |
|----|----------------------------------------------------------------------------------------------------|------------------------------|-----------------------------------------|
|    | $\delta_{\rm c}$ * How much was your monthly Child $\delta_{\rm c}$ Adult CareFood Program Reindoutsement T                                                                                                    | 9225                         |                                         |
|    | 4. * How much was the monthly DSS or SC Child CareProgram Subsidy for children in<br>your care 7                                                                                                    | d375                         |                                         |
|    | 5. Total Monthly Revenue(Add lines 2, 3, and 4):                                                                                                    | \$3,306.00                   |                                         |
|    | 6. How many hours do you work perveek.7                                                                                                    | 43                           |                                         |
|    | How much did you spend for children in your child care home last month? Expenses co<br>include, but are not limited to, food, top, an estimated industrute care, crafts? Loggles,<br>tornaportation, to energy free, grins for children and families, etc. You are NOT required to<br>submit receipts: |                              |                                         |
|    | 7. Total Monthly Expenses                                                                                                    | 6500                         |                                         |
|    | Monthly Earnings (Line 5 - Line 7):                                                                                                    | \$3,105.00                   |                                         |
|    | Signature First Name * Se<br>Mickey Mic                                                                                                    | proture Last Name: *<br>Supe | Email Addess: *<br>teachaol@das.ac.govj |
|    | Please sign in the space provided below by left clicking any moving your mouse *                                                                                                    |                              |                                         |
|    |                                                                                                    |                              |                                         |
|    | Coar .                                                                                                    |                              |                                         |
|    | N SUBTR                                                                                                    |                              |                                         |

#### 23 Click "Submit"

| 3. * How much was your monthly Child & Adult CareFood Program Reindoursement T                                                                                                    | 0225                 |                    |  |
|----------------------------------------------------------------------------------------------------|----------------------|--------------------|--|
| $\mathbf{z}$ + New much was the monthly DSS or SC Child CaveProgram Subsidy for children in your care 7                                                                                                    | ¢375                 |                    |  |
| 5. Total Monthly Revenue(Add lines 2, 3, and 4):                                                                                                    | \$3,306.00           |                    |  |
| 6. Hoe many lours do you work perweek?                                                                                                    | 43                   |                    |  |
| How much did you spand for children in your child care home last month? Expenses car<br>include, but are not lenated to, food, tava, assessment-visubettute care, craftat supplex,<br>transportation, transmit free, gifts for children and families, etc. You are NOT required to<br>automic receiption. |                      |                    |  |
| 7. Total Monthly Expenses.                                                                                                    | 4250                 |                    |  |
| Monthly Earnings (Line 5 - Line 7):                                                                                                    | \$3,106.00           |                    |  |
| Signature First Name * Sig                                                                                                    | photone Last Name: * | Ernal Address *    |  |
| Mickey Mc                                                                                                    | Noe                  | teacheo@dea.ac.gov |  |
| Please sign in the space provided balow by left clicking and moving your mouse *  Crear  Crear  Submit                                                                                                    |                      |                    |  |

 $\triangle$ 

Alert! Note: Please be aware that you will have 72 hours to finish this application section. The section link will become invalid after 72 hours. It will be necessary to submit a new application if the link expires.